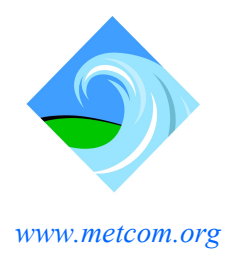

St. Mary's County Metropolitan Commission

23121 Camden Way, California, MD 20619

#### Serving our customers since 1964

Potable Water Distribution - Wastewater Collection / Treatment

Phone: 301-737-7400 FAX: 301-737-7456

# HOW TO ENROLL IN AUTOPAY

## STEP ONE: CREATE ACCOUNT ONLINE

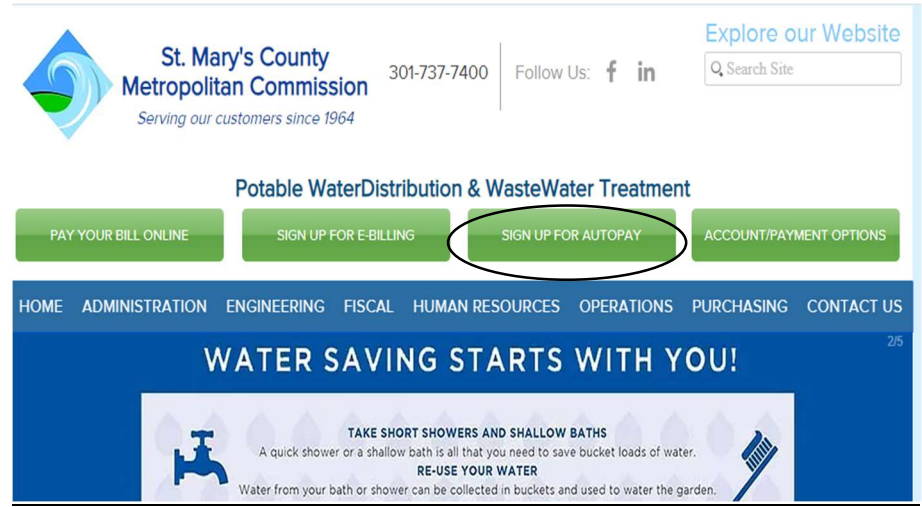

#### Visit www.metcom.org and Click SIGN UP FOR AUTOPAY

| St. Mary's County<br>Metropolitan Commission                                                                                                    |  |  |  |  |  |  |  |  |
|----------------------------------------------------------------------------------------------------|--|--|--|--|--|--|--|--|
| Registered Users: Click Here to Log In         New Users: Click Here to Register           As a registered user, you can save accounts, store payment methods, and schedule payments.         To proceed without registering, begin by looking up your account using the search fields below. |  |  |  |  |  |  |  |  |
| Utility Account Information                                                                                                    |  |  |  |  |  |  |  |  |
| Utility Account Id: Utility Account PIN: Enter                                                                                                    |  |  |  |  |  |  |  |  |

Click New Users- Create Username (email address recommended) & Password

Please Note: If you already have a MetCom Online Account setup this step can be skipped.

#### STEP TWO: MANAGE BILLING ACCOUNTS

| St. Mary's County<br>Metropolitan Commission                                                                                                    |
|----------------------------------------------------------------------------------------------------|
| Hello, Warren Manage Billing Accounts Find your billing account using the Account Id and PIN from your most recent bill. Account Type:  Utility Account Id: PIN: Search |
|                                                                                                    |

Enter Account Id & PIN- Save

### **STEP THREE: MANAGE PAYMENT METHODS**

| < | Billing Account Summary<br>Manage Billing Accounts<br>Manage Payment Methods | <b>`</b> | E            | Billing Account S    | ummary  | Hello, Warren    | Hello Warren<br>Last Sign In: 9/5/2023 8:55 AM |   |  |  |
|---|------------------------------------------------------------------------------|----------|--------------|----------------------|---------|------------------|------------------------------------------------|---|--|--|
|   | AutoPay Enrollment                                                           | Тур      | e Account Id | Property Location    | Balance |                  |                                                |   |  |  |
|   |                                                                              | Utili    | y 2456-0     | 23201 PINEY WOOD CIR | 0.00    | View/Pay Account | Add Payment Method                             | + |  |  |
|   | Eart My Frome                                                                |          |              |                      |         |                  |                                                |   |  |  |
|   | Log Out                                                                      |          |              |                      |         |                  |                                                |   |  |  |

Add Debit/Credit Card or Bank Account Information- Save

\*Please Note: Saving Accounts cannot be used for AutoPay\*

#### STEP FOUR: AUTOPAY ENROLLMENT

|   |                                                                              | Hello Warren                                                                                                    |                                                                                 |                                                                                                  |                                                                                                    | Hello, Nic                                                              |
|---|------------------------------------------------------------------------------|----------------------------------------------------------------------------------------------------|---------------------------------------------------------------------------------|--------------------------------------------------------------------------------------------------|----------------------------------------------------------------------------------------------------|-------------------------------------------------------------------------|
|   | Billing Account Summary<br>Manage Billing Accounts<br>Manage Payment Methods | AutoPay Enrollment                                                                                                    | Billing Account Sumi<br>Manage Billing Acco<br>Manage Payment M                 | <u>ounts</u><br><u>lethods</u>                                                                   | AutoPay Enrollment                                                                                                    |                                                                         |
| < | AutoPay Enrollment<br>Edit My Profile<br>Log Out                             | Enroll to have payments automatically scheduled for your account(s) below.     When enrolled in AutoPay, payments will be automatically scheduled     for each due date using your selected payment method.     NOTE: When enrolling or unenrolling within days before due date, changes may not     apply to the current bill. <u>Type Account 1d Property Location AutoPay Status     Utility 2436-0 23201 PINEY WOOD Not Enrolled     [CIR]     [CIR] </u> | AutoPay Enrollment<br>Edit My Profile<br>Log Out<br>Acc<br>Se<br>Se<br>Se<br>Se | t<br>ccount Type: Tax<br>urrent AutoPay St<br>elect AutoPay S<br>ielect Payment I<br>Save Cancel | Enroll to have payments automatically scheduled for your a<br>When enrolled in AutoPay, payments will be automatic<br>Edit AutoPay Status<br>Account Id: 00001307 Property Location: 106 CANDLESTICK LANE<br>tatus: Not forelise<br>status: Not forelise<br>Method: Test-Acct - CHECKING (ending in 7850) | eccount(s) below<br>ally scheduled<br>athod.<br>ie, changes may<br>Edit |

Edit-Enrolled-Select Payment Method-Save

Please Note: If you recently added a payment method and it's not showing on your AutoPay enrollment screen, it is highly recommend that you logout of your account and back in.